## Установка «Магазина 15 Прайсчекер» на устройство

Последние изменения: 2024-03-26

Для работы на устройстве (ТСД, смартфоне, планшете) необходимо установить клиентское приложение «Магазина 15 Прайсчекер».

Для установки клиентского приложения «Магазин 15 Прайсчекер» на устройство должен быть включен режим разработчика на прайсчекере: «Настройки» → «Система» → «О планшете» → 7 раз нажать на «Номер сборки» → возврат в «Настройки» → «Для разработчиков» — «Отладка по USB» → «Включено».

Для установки приложения микрокиоск должен быть подключен к ПК с помощью USB-кабеля.

## Установка клиента в процессе настройки базы Mobile SMARTS

В процессе настройки базы будет предложено установить клиент на устройство.

| 🍘 Настройка "Магазин 15 Прайсчекер, Полный" |                                                                                                    |  |         | ×      |
|---------------------------------------------|----------------------------------------------------------------------------------------------------|--|---------|--------|
| Установка на                                | мобильное устройство                                                                                                    |  | Ę       | ŝ      |
| Для терминал                                | ов сбора данных на Windows                                                                                                    |  |         | ^      |
|                                             | Специальная программа поможет Вам установить клиентское приложение на<br>терминал сбора данных.<br>После установки и запуска программы на ТСД Вы сможете получить его<br>уникальный код для выдачи лицензии.<br>Список проверенного оборудования можно посмотреть <u>здесь</u> .<br>Открыть программу установки на ТСД |  |         |        |
| Для Android                                 | Для Android устройств необходимо скачать и установить программу-клиент.<br>Список проверенного оборудования можно посмотреть здесь.<br>Загрузить на<br>Google play                                                                                                    |  |         | ļ      |
| -                                           |                                                                                                    |  |         | $\sim$ |
| Помощь                                      | Назад Далее                                                                                                    |  | Прерват | ь      |

- Для Windows-устройств необходимо подключить устройство к компьютеру, запустить программу установки клиента на ТСД и следовать инструкциям установщика.
- Для Android-устройств необходимо скачать установочный файл .apk, отправить его на прайсчекер и установить приложение, который работает на Android-устройствах.

Установка клиента с помощью менеджера баз Mobile SMARTS.

## «Менеджер баз Mobile SMARTS» запускается с помощью ярлыка на рабочем столе.

| S Mobile SMARTS                                                                                   |                                                                                     |                                               | _                                     |                | ×    |
|---------------------------------------------------------------------------------------------------|-------------------------------------------------------------------------------------|-----------------------------------------------|---------------------------------------|----------------|------|
| Базы данных Mobile SMARTS                                                                         |                                                                                     |                                               |                                       |                |      |
| <ul> <li>Локальный сервер</li> <li>Магазин 15 Прайсчекер, Полный</li> </ul>                       | Открыть<br>Открыть каталог базы<br>Открыть каталог файлов лога<br>Установить на ТСД |                                               |                                       |                |      |
|                                                                                                   |                                                                                     | Править конф<br>Открыть мене<br>Открыть Excel | оигурацию<br>еджер лице<br>ICsv обмен | ензий          |      |
| Kon 6au ii 10015                                                                                  |                                                                                     |                                               |                                       |                |      |
| код оазы: рото<br>Строка подключения:                                                             |                                                                                     | 8782 D                                        | 0 c                                   | истеме         |      |
| https://dt-eskorohodov:10502/pc15                                                                 |                                                                                     |                                               | Настройк                              | и локаль       | ного |
| Рабочий каталог:<br>C:\ProgramData\Cleverence\Базы Mobile SMARTS\Maraзин 15<br>Прайсчекер, Полный |                                                                                     |                                               | Cej<br>E                              | рвера<br>Зыход |      |

После того, как нужная база выбрана и нажата кнопка «Установить на ТСД», запустится установщик.

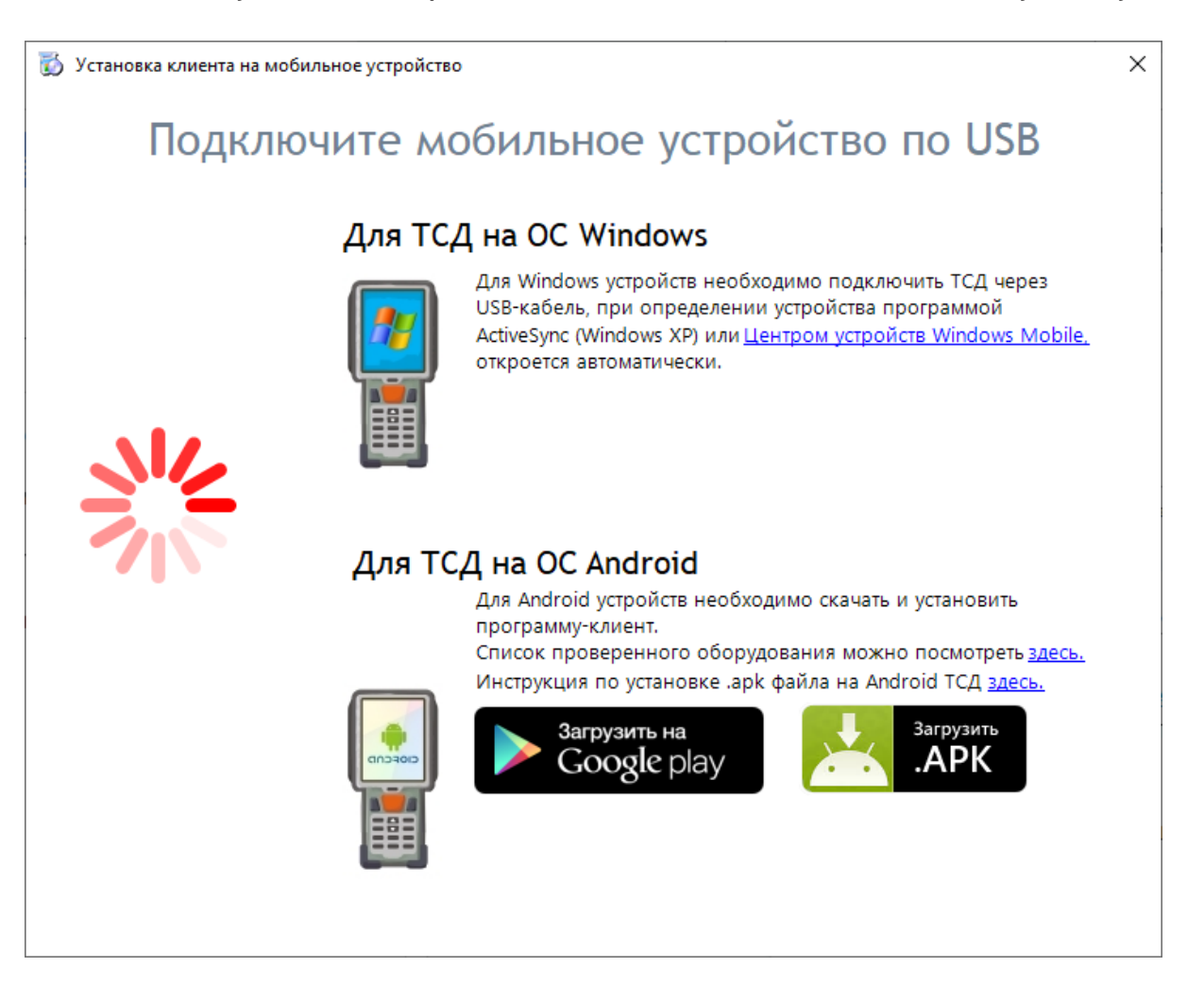

Если устройство уже подключено к ПК, оно определится автоматически.

| 👸 Установка клиента на мобильное устройство                                                                                                    | × |
|----------------------------------------------------------------------------------------------------|---|
| Обнаружено Android - устройство                                                                                                    |   |
| Список проверенного оборудования можно посмотрет <u>здесь.</u><br>Инструкция по установке .apk файла на Android TCД <u>здесь.</u><br>Загрузить на<br>Google play |   |
| Доступна установка через ADB                                                                                                    |   |

Полноэкранный заблокированный режим (киоск)

Внимание!!! Если вы установите приложение в режиме киоска, удалить его можно будет только сбросом устройства до фабричных настроек.

🗌 Автозапуск при загрузке устройства

После нажатия кнопки «Установить», производится поиск клиента в папке базы. Так как в выбранной базе отсутствует клиент для установки на микрокиоск, программа предлагает скачать последнюю версию клиента с сайта. Нажимаем «Да».

| Установи | ca Android клиента                                                                                                    | $\times$ |
|----------|----------------------------------------------------------------------------------------------------|----------|
| ?        | В выбранной базе отсутствует дистрибутив Android<br>клиента. Скачать последнюю версию с сайта<br>http://cleverence.ru? |          |
|          | <u>Д</u> а <u>Н</u> ет                                                                                                 |          |

Далее происходит скачивание и установка клиента на устройство.

| Установка Android клиента                                              | Установка Android клиента                                              |  |  |
|------------------------------------------------------------------------|------------------------------------------------------------------------|--|--|
| ВНИМАНИЕ! Процесс может занять<br>значительное время (более 10 минут). | ВНИМАНИЕ! Процесс может занять<br>значительное время (более 10 минут). |  |  |
| Скачивание дистрибутива с сайта Cleverence                             | Отправка приложения на устройство                                      |  |  |
| Отмена                                                                 | Отмена                                                                 |  |  |

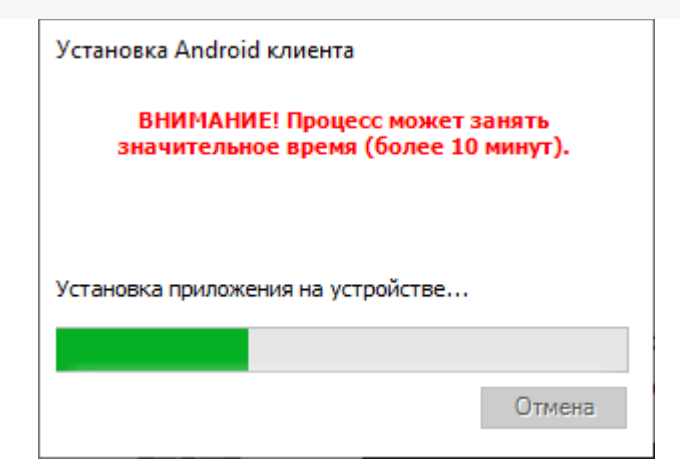

После установки клиентского приложения происходит отправка и установка базы Mobile SMARTS на устройство.

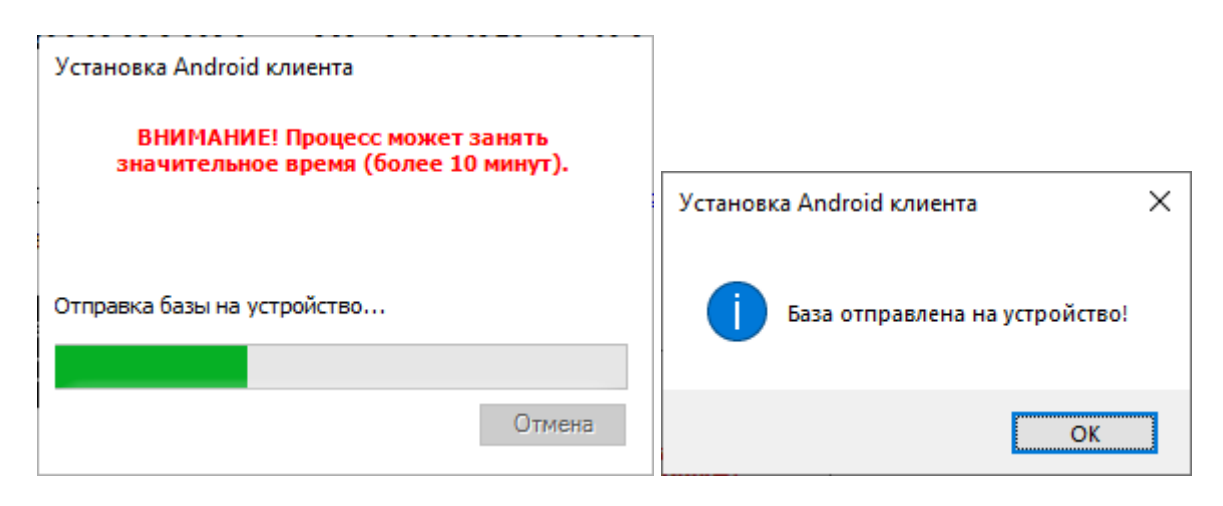

Также установка клиентского приложения на устройства доступна через ADB.

## Не нашли что искали?

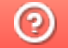

Задать вопрос в техническую поддержку